# How to Create PhotoSnack Album & Slideshow

Photosnack is a free app available on the web. It does not require any downloads to the users computer . Uploaded photos will be stored on the Cloud and accessible from any web browser. Users can upload photos to create a virtual photo album, and then obtain an HTML embed code that can be pasted into Real-Time below the listing description to incorporate the photo slideshow.

1 – Create a Free Account at <u>http://PhotoSnack.com</u> or log-in if you already have an account.

## 2 – Log-in to http://PhotoSnack.com & select Create New Slideshow

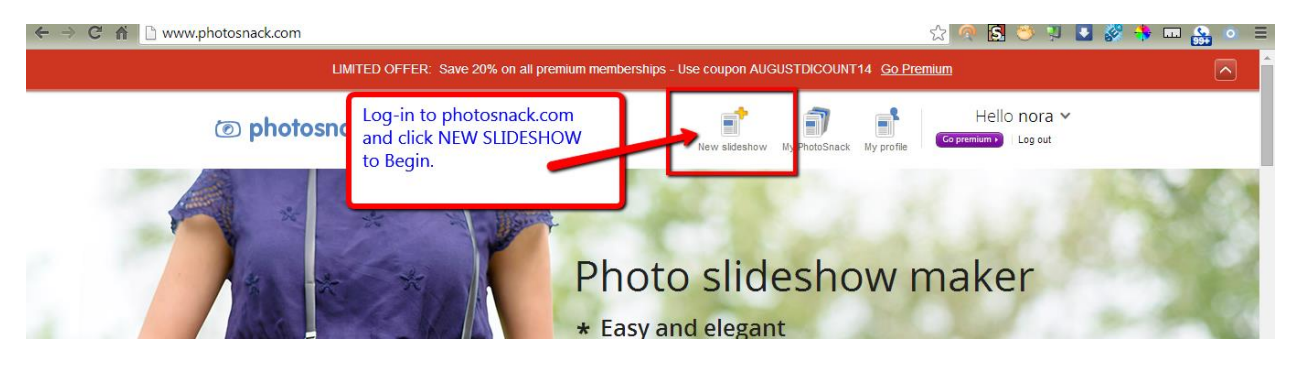

- 3 Click UPLOAD and Select Multi-Photos or Drop & Drag files on Browser Window.
- 4 After uploaded click NEXT to continue (photos will appear at bottom of UPLOAD page)

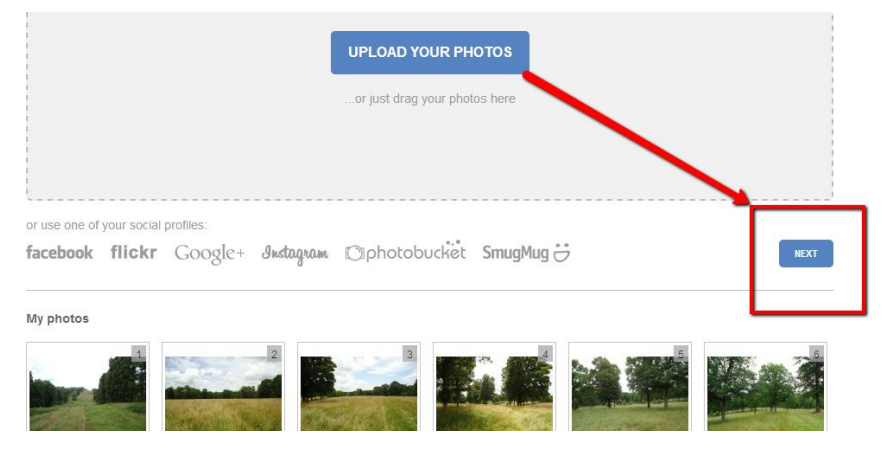

5 – Click FINISH to Continue or Go to Advanced Settings for additional options.

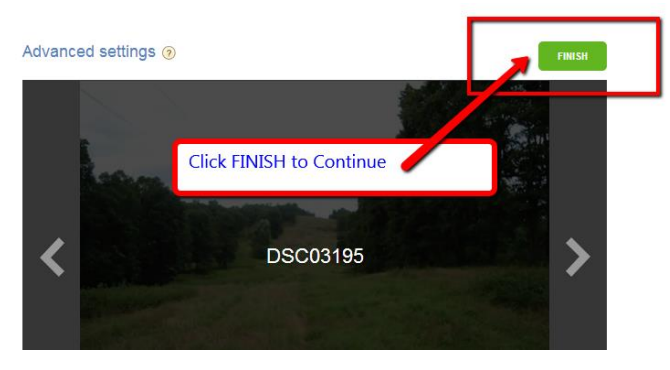

6 – On Next Screen scroll down a little and click on EMBED icon to get HTML to copy and paste.

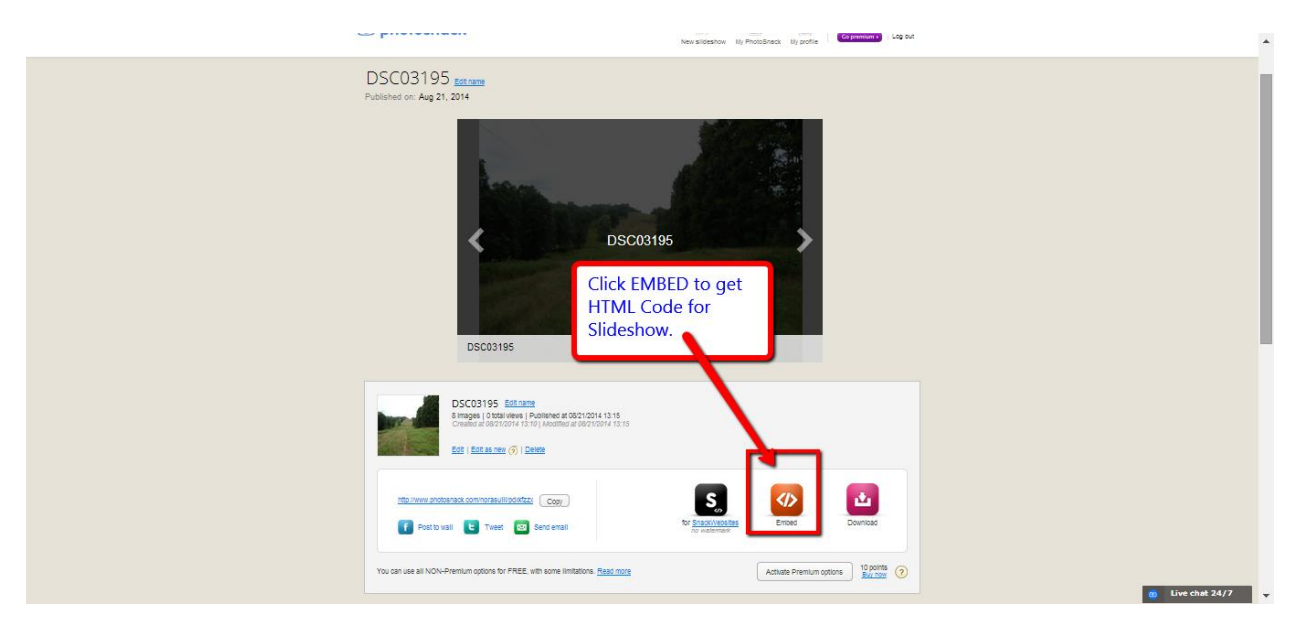

#### 7 – Copy FREE Embed Code

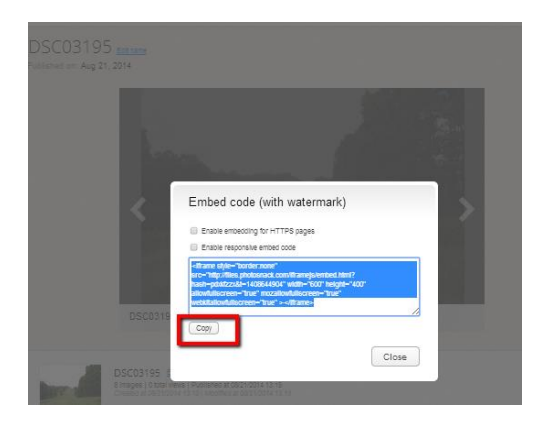

8 – Paste Code into Advertising Copy (Listing Description) field in Real-Time.

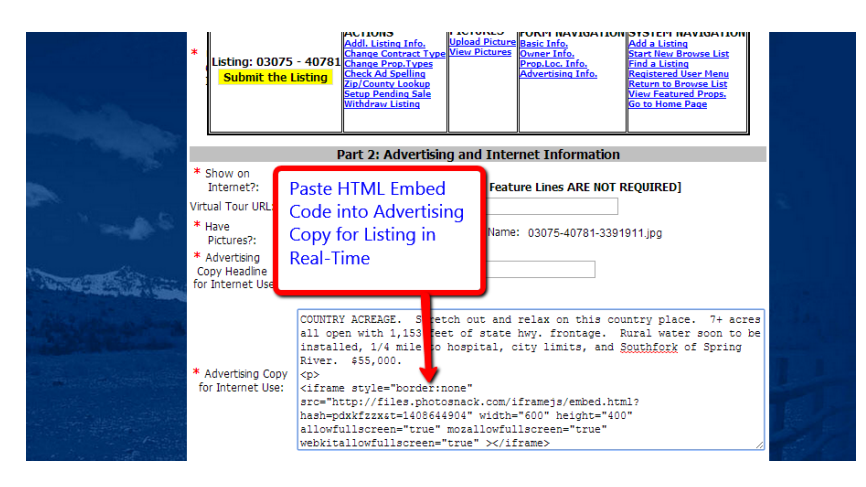

#### SEE NEXT PAGE FOR INSTRUCTIONS TO INCLUDE A DESCRIPTION ON INDIVIDUAL PHOTOS

### Adding Descriptions to Individual Photos in Your Album

After you have created your album you can add descriptive text which will display on each photo in the album. To do this open PhotoSnack, Select My PhotoSnack, Locate the Album and Click EDIT. See screenshot.

| Ø photosnack                                                                  |                                                                                                    | New slideshow My PhotoSnack  | profile Go premium > Log o | a v<br><sup>t</sup> |
|-------------------------------------------------------------------------------|----------------------------------------------------------------------------------------------------|------------------------------|----------------------------|---------------------|
| Published + Not-published   Published + Not-published  Test A  Bimage Created | eshow<br>Click My PhotoSna<br>albums.<br>Click EDIT below yr<br>Album Edit name<br>es   4 total views   Publish or 69/21/2014 13:15<br>d at 09/21/2014 13:15                                                   | ck to view your<br>our Album | <u>Date</u> → <u>Na</u>    | ne                  |
| View   S<br>Simage<br>Created<br><u>View   S</u>                              | Stan   Edit Yorki as new ()   Delete<br>5654 Edit name<br>es   3 total views   Published at 08/21/2014 12:57<br>d at 08/21/2014 12:57   Modified at 08/21/2014 12:57<br>Stats   Edit   Edit as new ()   Delete |                              | Share / Embed / Download v |                     |

Once the Album is in Edit Mode you can make several updates, customize size, transitions for slideshow and much more. To add descriptive text to each photo click EDIT PHOTOS after the Album is in Edit Mode

| Test Album                                                                            | * |
|---------------------------------------------------------------------------------------|---|
| Album description                                                                     |   |
| Add photos                                                                            |   |
| facebook flickr QPicasa เป็ร procouvrieit SmugMug 2 มีหรือสูณหล My computer           |   |
| Browse<br>Supported files<br>Big. peop. prop and gif<br>File size first: TOMB / photo |   |
| My photos Edit photos                                                                 |   |
|                                                                                       |   |
|                                                                                       |   |

Add descriptive text to each photo and scroll to the bottom right and click NEXT button to continue until the updated album is published. To obtain updated HTML code click on Share/Embed/Download button to the right of album and repeat steps above 6-8